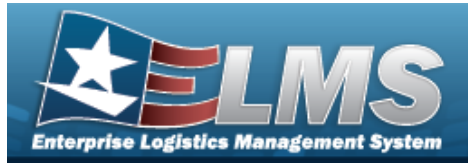

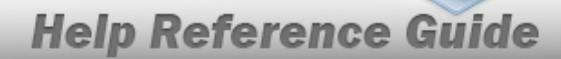

# **Inventory Adjustment Activity Review Overview**

## **Overview**

The Warehouse Management module Inventory Adjustment Activity Review process provides the ability to print, upload, sign, email, and download Inventory Adjustment Reports.

## Navigation

MATERIEL MGMT > Inventory Adjustment Activity Review > Inventory Adjustment Activity Review page

### Procedures

### Search for an Inventory Adjustment Report

One or more of the Search Criteria fields can be entered to isolate the results. By default, all

results are displayed. Selecting at any point of this procedure returns all fields to the default "All" setting.

1. In the Search Criteria box, narrow the results by entering one of the following optional fields.

| Search Criteria |                |         |                | ^              |
|-----------------|----------------|---------|----------------|----------------|
| Date From       | month/day/year | Date To | month/day/year |                |
| Report Status   | •              |         |                |                |
|                 |                |         | 5              | Reset Q Search |

- Use 💼 to select the Date From, or enter the date (MM/DD/YYYY) in the field provided.
- Use 💌 to select the Report Status.
- Use 💷 to select the Date To, or enter the date (MM/DD/YYYY) in the field provided.

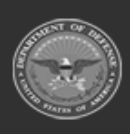

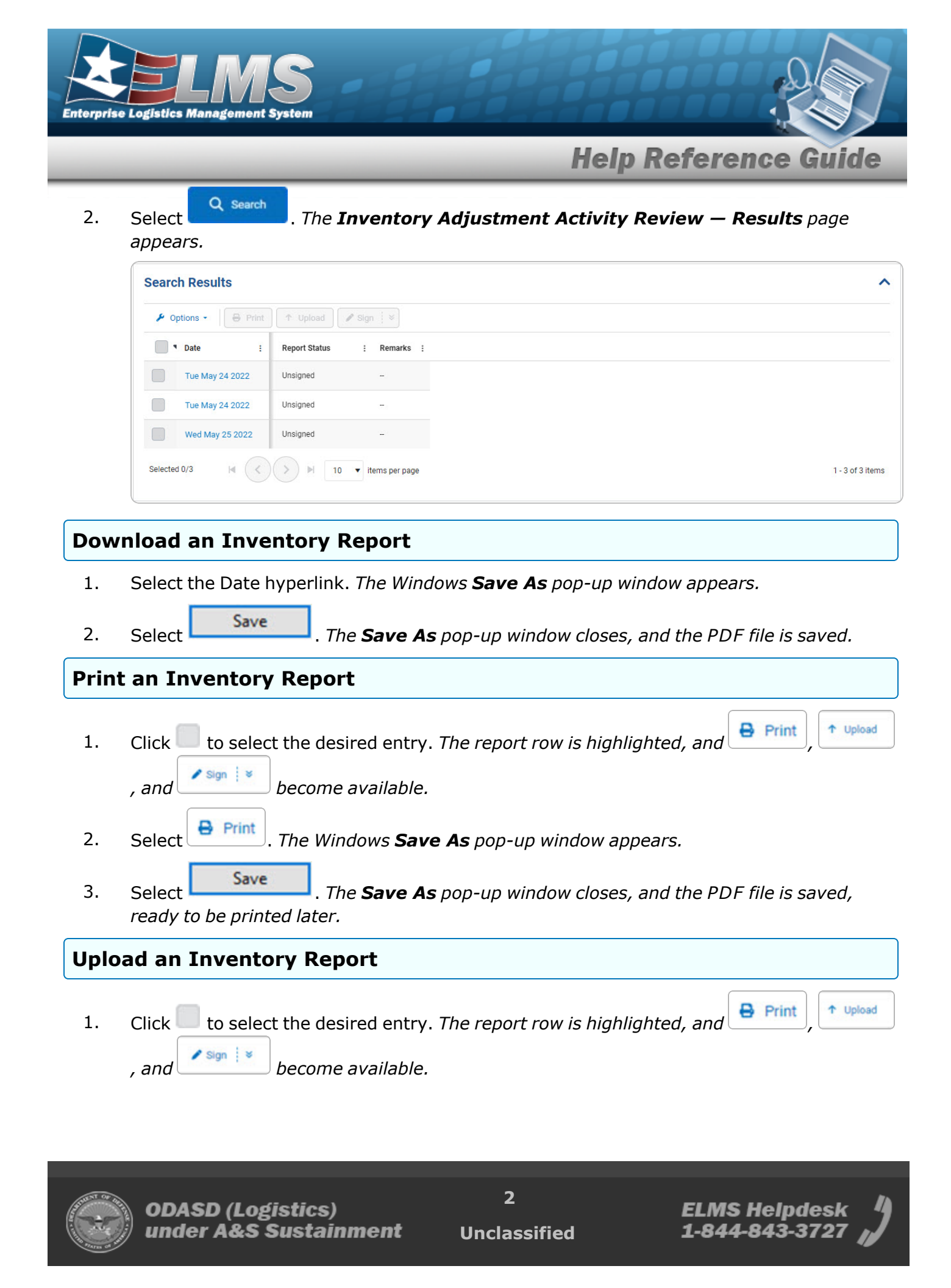

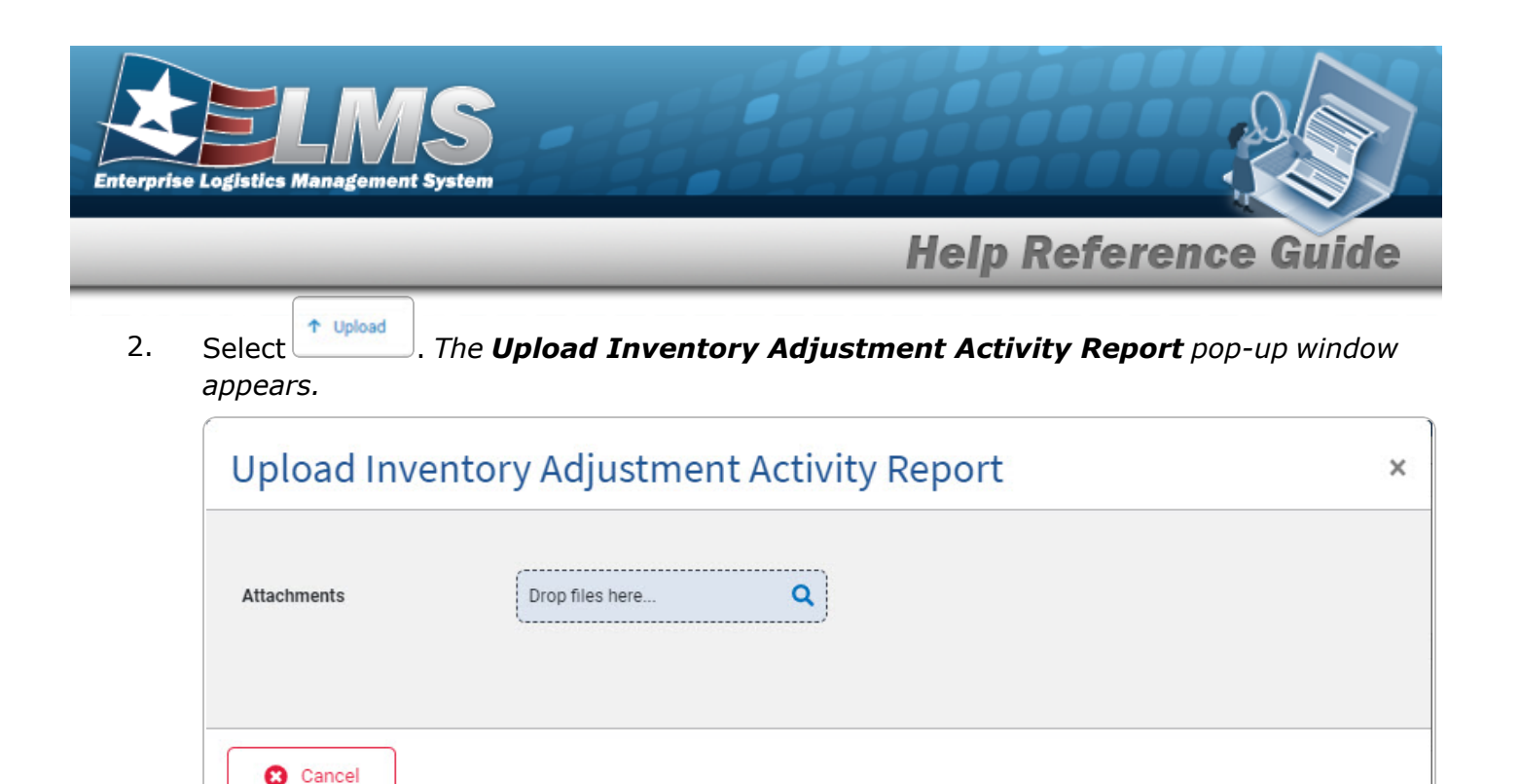

- 3. Use <sup>Q</sup> to browse for the attachment. *The Windows* **Choose File to Upload** pop-up window appears.
- 4. Choose the file to attach, and select it.
- 5. Select Open . The **Choose File to Upload** pop-up window closes, and the file

name appears below the  ${}^{\mathbf{Q}}$ .

| Upload Inv     | ventory Adjustment Activity Report |  |
|----------------|------------------------------------|--|
| Attachments    | Drop files here Q                  |  |
| 5212022_Invent | toryAdjustmentReport               |  |
|                |                                    |  |

6. Select . The **Upload Inventory Adjustment Activity Report** pop-up window closes, and the report is uploaded to the system.

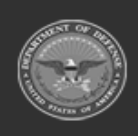

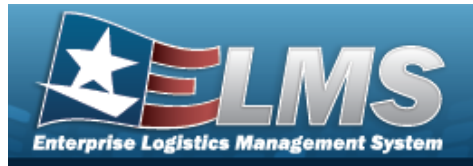

**Help Reference Guide** 

#### Sign an Inventory Report ↑ Upload Print to select the desired entry. The report row is highlighted, and 1. Click Sign 🛛 🕷 become available. , and / Sign 🛛 🕷 2. Select Select the main button to automatically open the Signature Pad. Select the down arrow to choose how to sign the report. Sign Signature Pad Email Sign

3. Select

#### Signature Pad

A. Select Signature Pad. *The Sign Inventory Adjustment Activity Report pop-up window appears.* 

Choose which way to sign:

| Sign Inve | ntory Adjustment Activity Report | ×      |
|-----------|----------------------------------|--------|
|           |                                  |        |
|           |                                  |        |
|           |                                  |        |
|           |                                  |        |
|           |                                  |        |
|           |                                  |        |
|           |                                  |        |
|           |                                  |        |
| 8 Cancel  | Ciear                            | 🔀 Save |

- B. Use the mouse to sign within the box.
- C. Select Save . The Report Status changed from Unsigned to Signed, and the Remarks now show the date and the User Id of the signer.

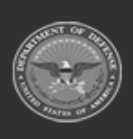

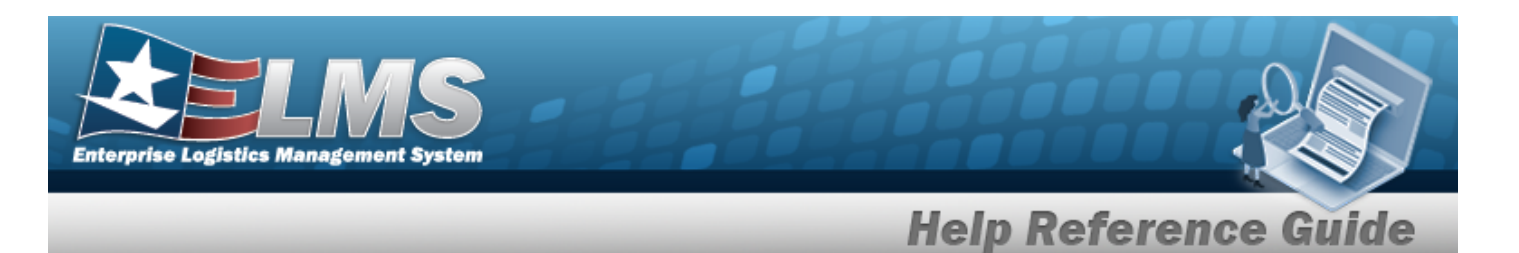

### Email

A. Select Email. *The Email Receipt pop-up window appears.* 

| Email Receipt   | ×    |
|-----------------|------|
| * Email Address |      |
| Cancel          | Send |

- B. Enter the E-MAIL Address in the field provided. *This is a 65 alphanumeric character field.*
- C. Select Send . The Sending email... appears.
  D. Once that pop-up disappears, the appears.

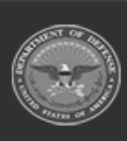